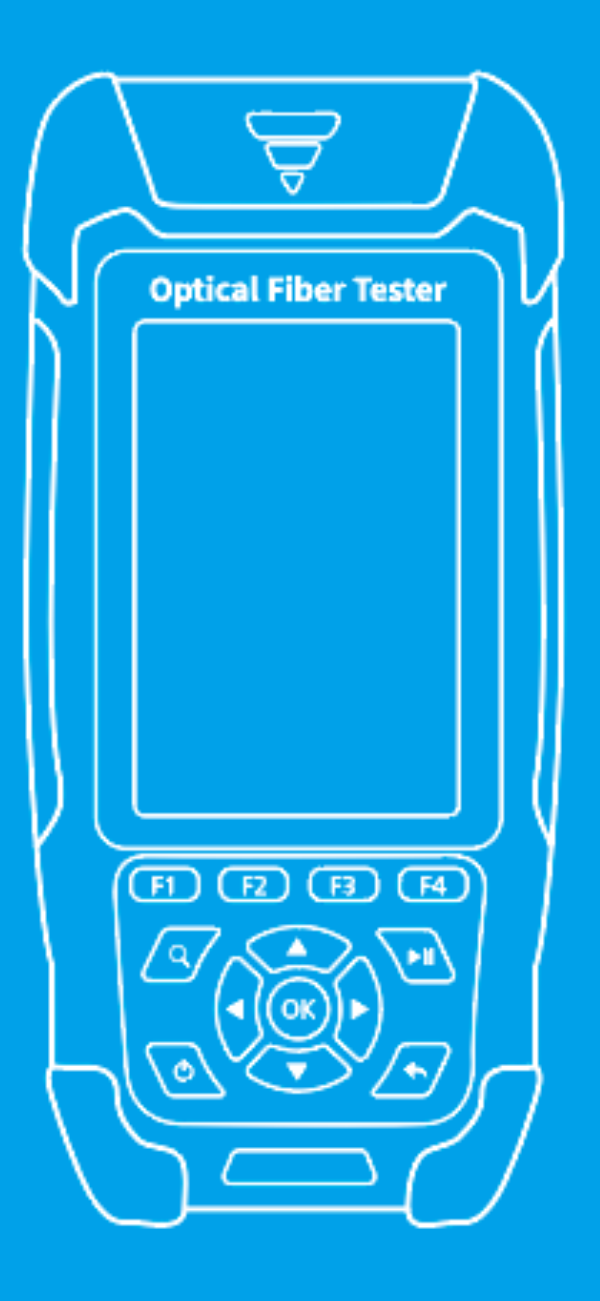

# **Optical Fiber Tester**

**USER'S MANUAL** 

# Warning

When using this instrument, please do not look directly at the optical interface or the end of the optical fiber with your eves avoid eve damage! Except for 1625nm/1650nm, all the others are non-on-line test wavelength. it will cause damage to the internal devices of the instrument if it is used forcibly! Any change or modification not explicitly permitted in this manual will deprive you of the right to operate the equipment. To reduce the risk of fire or electric shock, do not expose the equipment to thunderstorm or humid environment. In order to prevent electric shock, do not open the shell, it must be repaired by the qualified personnel designated by the manufacturer.

# Attention

**Battery:** The battery in the machine is a special 1lithium-ion polymer battery. The charging voltage is 5v,and the charging temperature ranges from  $o^{\circ}C^{50}C$ . when the ambient temperature is too high the charging will automatically terminate, the instrument battery should be charged every one month to avoid battery failure due to self-discharge after long time storage. The temperature range of the battery during long-term storage is  $-20c^{45}C$ .

Please use the special AC adapter attached to this instrument and use the external power supply strictly according to the specifications, otherwise the equipment may be damaged.

Fiber End Face Cleaning: Before testing. clean the end face of the tested optical fiber joint with alcohol-cotton.

**LCD screen:** The display of this series of instruments is 3.5 inch color LCD. In order to maintain good viewing effect, please keep the LCD screen clean and clean. When cleaning, the LCD screen can be cleaned by wiping with soft fabric.

Due to the need of design improvement, the contents are subject to change without notice.

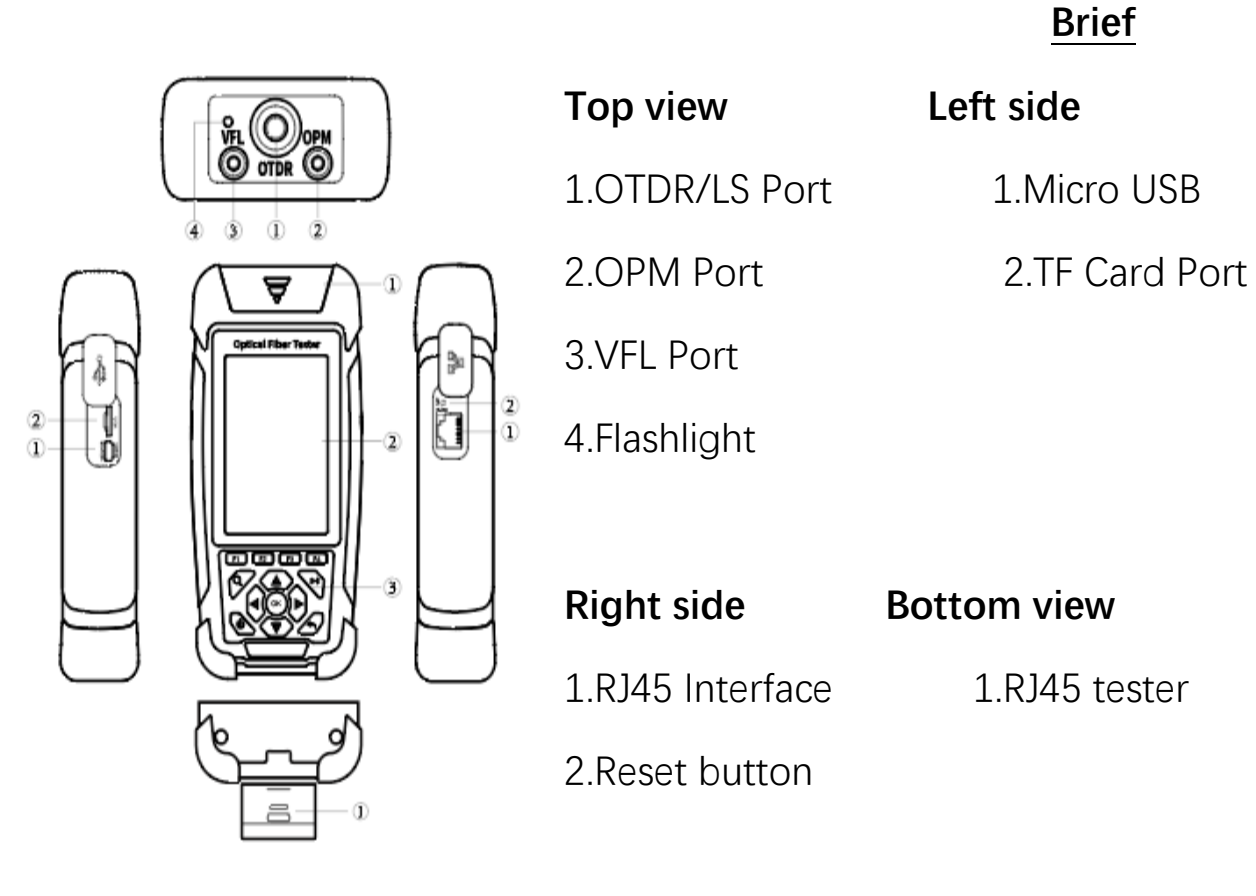

## Main view

1.Dust Cover

2.3.5 inch Color LCD

### **Functional Keys**

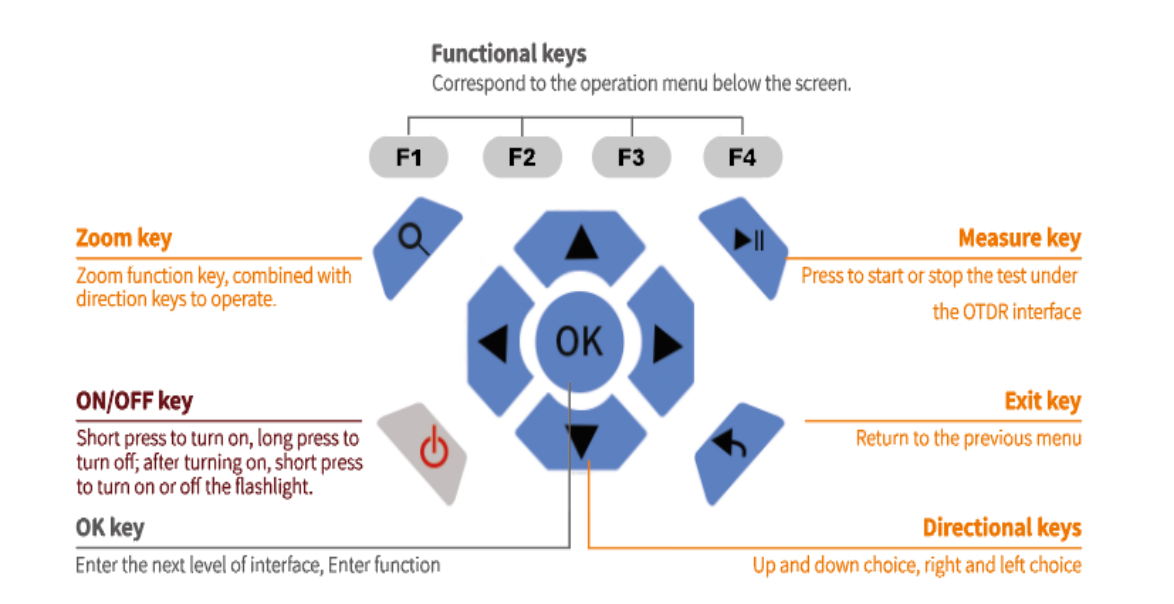

#### Main Interface

Turn on and enter the main menu. There are eight functional Select the module by pressing the corresponding functional interface.

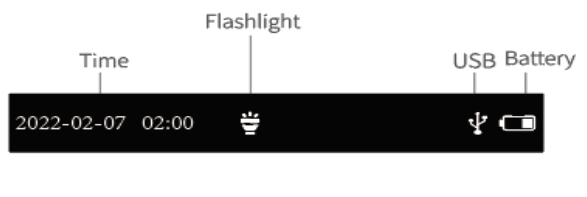

# OTDR Event map OPM dB/dBm/mW OPM 業 Loss Test Laser

2019-04-26

14:00

₩ •<del>~</del> •

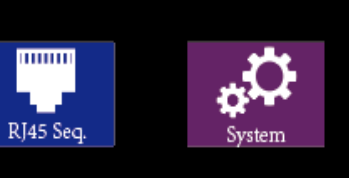

**OTDR** 

Link Inforn

F1:Enter the parameter

F2: Switching A/B

F3: Enter the save

F4: File or Folder

## **Attention**

This function pls don't

| Link Information | 2019-04-26         14:00         ₩         +< |                          |
|------------------|-----------------------------------------------|--------------------------|
|                  | A 0.000Km                                     | setting interface        |
| Waveform         | В 3.057Км                                     | cursor                   |
| A/B cursor       |                                               | interface                |
|                  |                                               | operation                |
| A/B Information  | A-B Dis 2.000km Loss 0.40dB AV-L 0.18dB/km    |                          |
| Test Conditions  | Test Wave 1550nm Range 8km Pulse 50ns         |                          |
|                  | NO Type Dis Event-L AVL Return-L Link-L       |                          |
|                  | 2-1 - 1.000 0.80 0.18 35.00 0.20              |                          |
|                  | 2.2 + 4.000 0.00 0.18 30.00 0.80              |                          |
| Event List       |                                               |                          |
|                  |                                               | make live fiber testing. |
|                  | Set Cursor Save File                          |                          |
|                  | F1 F2 F3 F4                                   |                          |

### modules.

direction keys, and then press the "OK" key to enter the

## **OTDR setting Interface**

OTDR setting interface Enter the parameter setting positioning cursor, up and

▲ ▼: Choosing settings items. Press OK button to confirm or

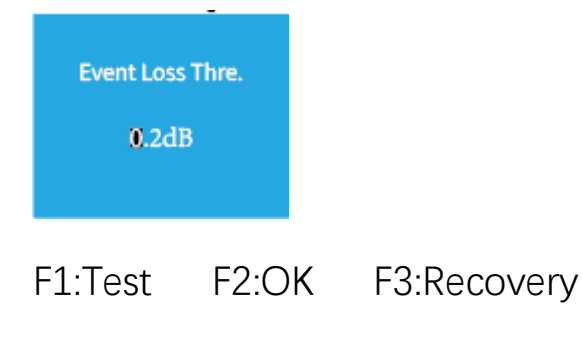

#### Test Results

Link quality and information can Link information includes length, Detailed event information can

|   | 201      | 9-04-2   | 6 14:0      | 0       | ÷        | •         |         |
|---|----------|----------|-------------|---------|----------|-----------|---------|
|   | Wa       | ve       |             |         |          | 155       | 50mm    |
|   | Мо       | de       |             |         |          |           | Real ►  |
|   | Rar      | ige      |             |         |          | 2         | 20Km ⊧  |
|   | Pul      | se       |             |         |          |           | 50ns 🕨  |
|   | Avg      | , Time   |             |         |          |           | 5s 🕨    |
|   | Eve      | nt Los   | s Thre.     |         |          | (         | ).1dB 🛛 |
|   | Ret      | um Lo:   | ss Thre.    |         |          |           | 40dB ⊧  |
|   | End      | l Loss 1 | fhre.       |         |          |           | 10dB 🛛  |
|   | lor      |          |             |         |          | 1.4       | 6825 🛛  |
|   |          |          |             |         |          |           |         |
|   | 201      | 19-04-2  | 26 14:0     | 10      | -0.00 dD | •         |         |
|   | PAS      | ss Le    | n 4.000kr   | m Loss  | 0.80dB   | Event 2   | 2       |
|   |          |          |             |         |          |           |         |
|   | A        | 0.000K   | m           |         |          |           |         |
|   |          |          |             | B       | 3.057Kn  | 0         |         |
|   |          |          |             |         | 0.00110  |           |         |
|   | <b>`</b> |          | _           |         |          |           |         |
|   |          |          |             |         |          |           |         |
|   |          |          |             |         |          |           |         |
|   |          |          |             |         |          | M         |         |
|   |          |          |             |         |          |           |         |
|   | A-B      | Dis      | 2.000km     | Loss    | 0.40dB   | AV:-L 0.1 | l8dB/km |
|   | Test     | Wave     | 1550nm      | Range   | 8km      | Pulse     | 50ns    |
| , | NO       | Туре     | Dis<br>(Km) | Event-l | AVL      | Return-L  | Link-L  |
|   | 2-1      |          | 1.000       | 0.80    | 0.18     | 35.00     | 0.20    |
|   | 2-2      | +        | 4.000       | 0.00    | 0.18     | 30.00     | 0.80    |
|   |          |          |             |         |          |           |         |
|   |          |          |             |         |          |           |         |
|   | 2        | Set      | Curs        | or      | Save     |           | File    |
|   |          | F1       | F2          |         | F3       |           | F4      |

interface. Multi-digit settings, through the left and right key down selection.

edit corresponding measurement parameters.

#### F4:Cancel

be viewed from the top after the test is completed,

total loss and number of events.

be viewed from the event list.

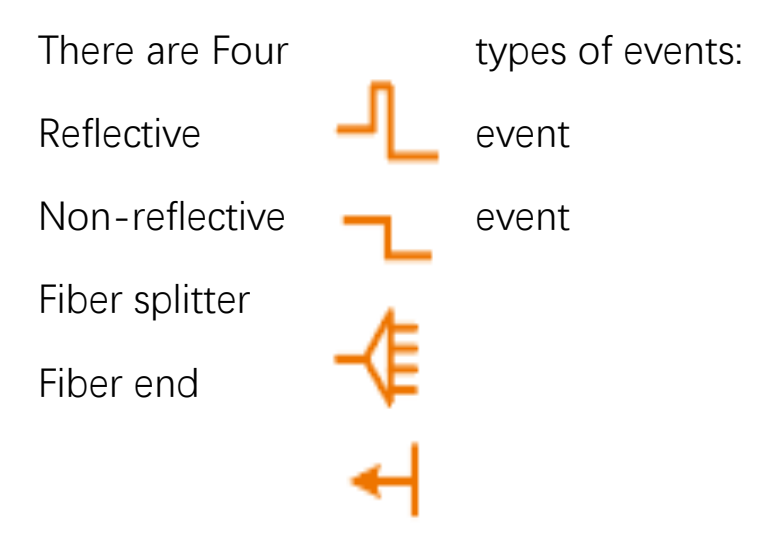

# Press 🤦 to enter zoom

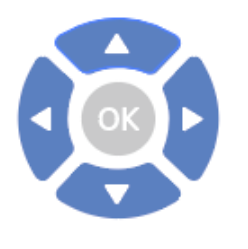

X-axis direction zoom in

# OTDR-Zoom mode

| 201  | 19-04-2 | 26 14:0     | 0             |     | ÿ              | ÷     | ·    |        | mode |
|------|---------|-------------|---------------|-----|----------------|-------|------|--------|------|
| PA:  | SS Le   | in 4.000kr  | n Los         | s   | 0.80dB         | Ever  | nt   | 2      |      |
| Zoo  | m Mo    | de          |               |     |                |       |      |        |      |
| A    | 0.000K  | m           |               |     |                |       |      |        |      |
|      |         |             |               | D 1 |                |       |      |        |      |
|      |         |             |               | D J | 3.UD / MIT     |       |      |        |      |
|      |         |             |               |     |                |       |      |        |      |
|      |         |             |               |     |                |       |      |        |      |
|      |         |             |               |     |                |       |      |        |      |
|      |         |             |               |     |                |       |      |        |      |
|      |         |             |               | _   |                |       | 11.1 |        |      |
|      |         |             |               |     |                |       |      |        |      |
| A-B  | Dis     | 2.000km     | Loss          | 0.4 | 40dB           | AVL   | 0.1  | 8dB/km |      |
| Test | Wave    | 1550nm      | Range         | 8   | lkm            | Pulse |      | 50ns   |      |
| NO   | Туре    | Dis<br>(Km) | Even<br>(410) | t-L | AVL<br>(cB/Km) | Retu  | ۳Ł   | Link-L |      |
| 2-1  | -       | 1.000       | 0.80          | )   | 0.18           | 35.   | 00   | 0.20   |      |
| 2-2  | -+      | 4.000       | 0.00          | )   | 0.18           | 30.   | 00   | 0.80   |      |
|      |         |             |               |     |                |       |      |        |      |
|      |         |             |               |     |                |       |      |        |      |
|      |         |             |               |     |                |       |      |        |      |
|      | Set     | Curse       | or            |     | Save           |       | F    | ïle    |      |
|      | F1      | <b>F</b> 2  |               |     | F3             |       |      | F4     |      |

X-axis direction zoom out
Y-axis direction zoom out

Press to exit zoom mode

#### **OTDR-File Save**

**OTDR-File Save** 

Press "F3" (Save) key to save name of the file, and press Enter on in "system Settings", it will be operation.

| PASS Len Loss Event<br>A 0.000Km<br>B 10.057Km<br>Save SOR<br>1 2 3 4 5 6 7 8 9 0<br>Q W E R T Y U I O P<br>A S D F G H J K L<br>C X C V B N M Del<br># space Enter                             | 2019-04 | -26           | 14:00 |                 |             |       |              |
|----------------------------------------------------------------------------------------------------|---------|---------------|-------|-----------------|-------------|-------|--------------|
| A 0.000Km<br>B 10.057Km<br>Save SOR<br>1 2 3 4 5 6 7 8 9 0<br>Q W E R T Y U I O P<br>A S D F G H J K L<br>Z X C V B N M Del<br># space Enter                                                    | PASS .  | _en           |       | Loss            |             | Event |              |
| A 0.000Km<br>B 10.057Km<br>Save SOR<br>1 2 3 4 5 6 7 8 9 0<br>Q W E R T Y U I O P<br>A S D F G H J K L<br>C X C V B N M Del<br># space Enter                                                    |         |               |       |                 |             |       |              |
| A 0.000Km<br>B 10.057Km<br>Save SOR<br>1 2 3 4 5 6 7 8 9 0<br>Q W E R T Y U I O P<br>A S D F G H J K L<br>C V B N M Del<br># space Enter                                                        |         |               |       |                 |             |       |              |
| B 10.057Km<br>Save SOR<br>1 2 3 4 5 6 7 8 9 0<br>Q W E R T Y U I O P<br>A S D F G H J K L<br>C X C V B N M Del<br># space Enter                                                                 | A 0.000 | Km            |       |                 |             |       |              |
| Save SOR<br>1 2 3 4 5 6 7 8 9 0<br>Q W E R T Y U I O P<br>A S D F G H J K L<br>Z X C V B N M Del<br># space Enter                                                                               |         |               |       | •               | 10.0578     | -     |              |
| Save SOR<br>1 2 3 4 5 6 7 8 9 0<br>Q W E R T Y U I O P<br>A S D F G H J K L<br>Z X C V B N M Del<br># space Enter                                                                               |         |               |       | •               | 10.0011     |       |              |
| Save SOR<br>1 2 3 4 5 6 7 8 9 0<br>Q W E R T Y U I O P<br>A S D F G H J K L<br>C X C V B N M Del<br># space Enter                                                                               |         |               |       |                 |             |       |              |
| Save SOR<br>1 2 3 4 5 6 7 8 9 0<br>Q W E R T Y U I O P<br>A S D F G H J K L<br>C X C V B N M Del<br># space Enter                                                                               |         |               |       |                 |             |       |              |
| Save SOR<br>1 2 3 4 5 6 7 8 9 0<br>Q W E R T Y U I O P<br>A S D F G H J K L<br>C V B N M Del<br># space Enter                                                                                   |         |               |       |                 |             |       |              |
| 1 2 3 4 5 6 7 8 9 0<br>Q W E R T Y U I O P<br>A S D F G H J K L<br>Z X C V B N M Del<br># space Enter                                                                                           | Save SO | DR            |       |                 |             |       |              |
| 1 2 3 4 5 6 7 8 9 0<br>Q W E R T Y U I O P<br>A S D F G H J K L<br>Z X C V B N M Del<br># space Enter                                                                                           |         |               |       |                 |             |       |              |
| 1 2 3 4 5 6 7 8 9 0<br>Q W E R T Y U I O P<br>A S D F G H J K L<br>C V B N M Del<br># space Enter                                                                                               |         | _             | _     | _               | _           | _     |              |
| QWERTYUIOP<br>ASDFGHJKL<br>• ZXCVBNMDel<br># space Enter                                                                                                    | 1       | 2 <b> </b> 3  | 4     | 5 6             | 17I         | 8 9   | o            |
| Q W E R T Y U I O P<br>A S D F G H J K L<br>C V B N M Del<br># space Enter                                                                                                    |         | -             | ∔∔    |                 | +-+         |       |              |
| A S D F G H J K L<br>Z X C V B N M Del<br># space Enter                                                                                                    | QV      | v   e         | R     | τ   Y           | U           | 10    | P            |
| A       S       D       F       G       H       J       K       L         ◆       Z       X       C       V       B       N       M       Del         #       .       _       space       Enter |         | ÷.,           | ***   | <del>y hy</del> | <del></del> |       | - <b>-</b> - |
| Z X C V B N M Del     The space Enter                                                                                                    | A       | s             | DF    | G               | нļј         | K     | L            |
| Z X C V B N M Del     space Enter                                                                                                    |         | $\rightarrow$ |       | ++              |             | + +   |              |
| # space Enter                                                                                                    | •       | Z             | xc    |                 | BN          | M     | Del          |
| # - space Enter                                                                                                    |         |               |       |                 |             |       |              |
|                                                                                                    | #       | · I           | - [   | spa             | De          | En    | ler          |

file after test complete, pop up the keyboard, enter the to save the file.If the automatic save (otdr) function is turned saved automatically after the test complete without manual Auto-save function

Enter the system settings, open the auto-saving function, the instrument will automatically save the test files after the average or auto-test.

#### **OTDR-File Operation**

OTDR-File Operation Press "F4"to enter the file list. Press the "OK" key to open a

F1:Open file

F2:Delete file

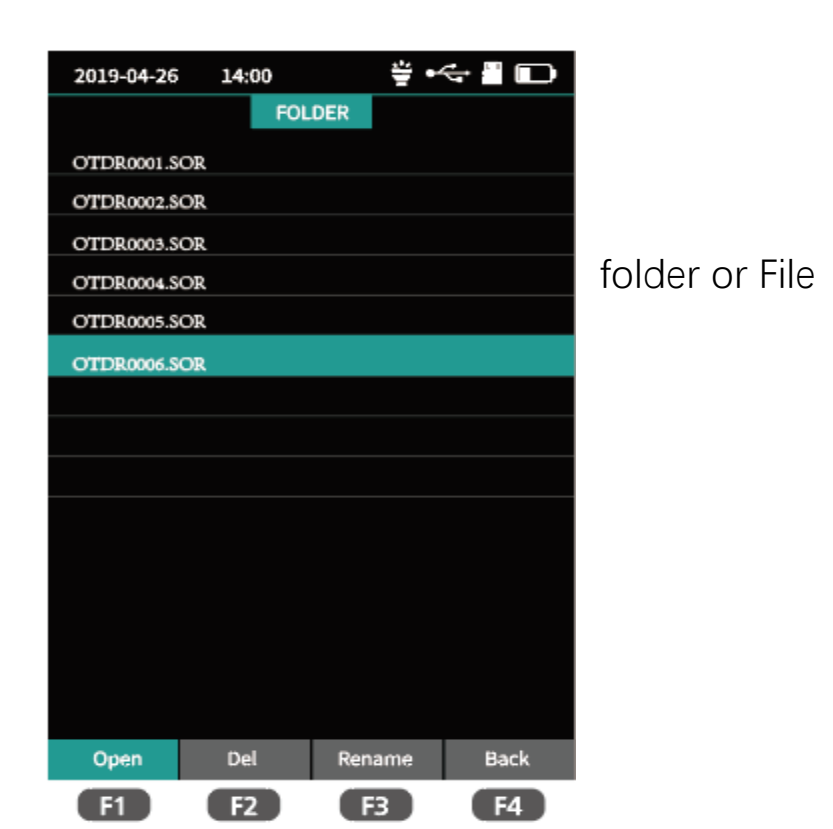

### F3:Rename file

# F4;Return to main menu

The function can be tested of the link,the type of event point graphical form. The result is clear

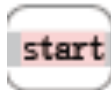

Left/Right key:Switching The starting point of the

Drop event, representing

Rising event, caused by

refractive index of two

Optical fiber macro bending

Optical fiber splitter

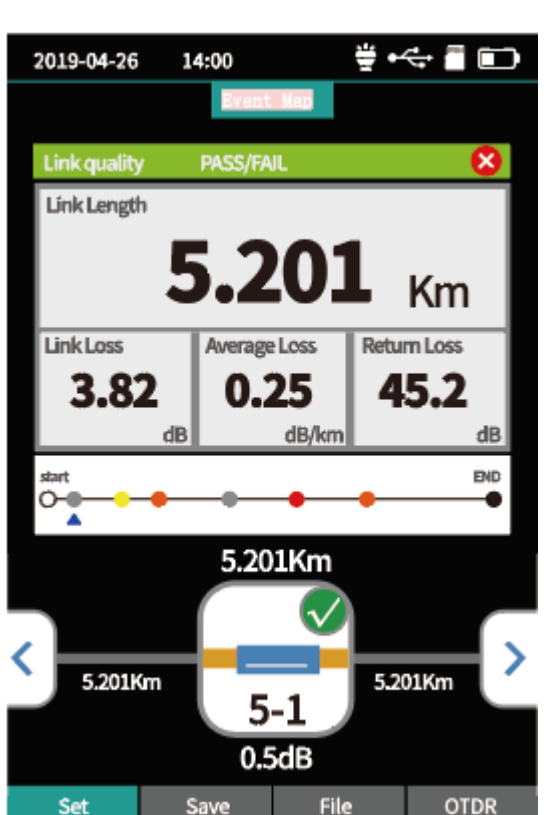

# iLOM(Event Map)

automatically by one key, and the information of the length and the position of break point can be displayed in a and easy to understand.

#### events.

link, after the guiding fiber is added to the front

fusion point

the inconsistency of

sections of fiber Connector, square flange, SC, LC etc

# End of link

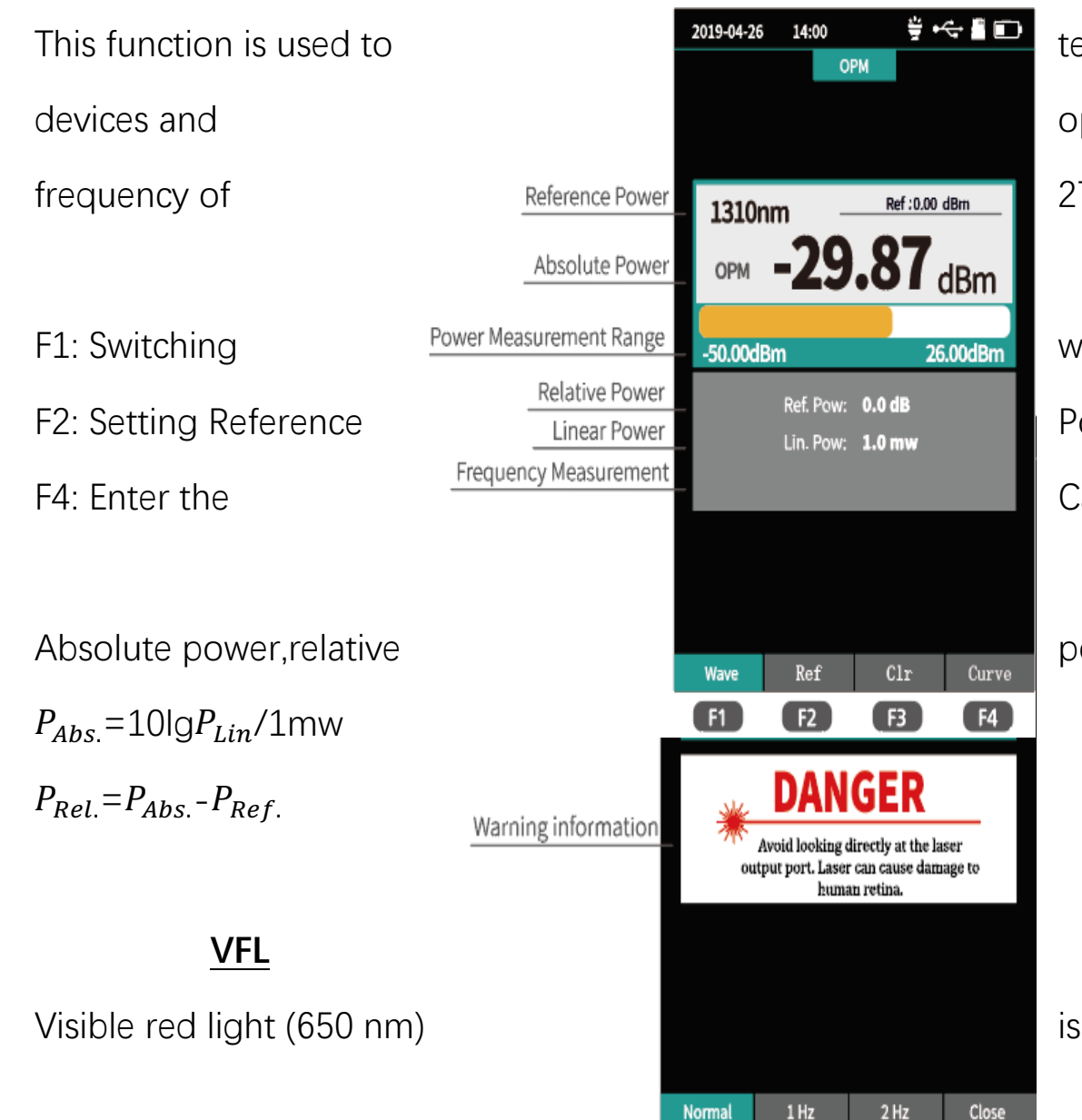

**F1** 

# <u>OPM</u>

F4

**F3** 

F2

test the power of optical signal and insertion loss of various optoelectronic components. It can identify and measure the 270/330/1k/2kHz frequency optical signal.

#### wavelength

Power F3:Zero Reference Power

Calibration Mode

power and linear power are converted as follows:

is injected into the optical fiber, and the position of the

optical fiber fault point can be judged conveniently and accurately by observing the leakage position on the measured fiber. It is suitable for the detection of bare optical fibers, jumpers and other high loss sections caused by near-end faults and micro-bending of optical fibers and cables which can leak red light.

F4

Avoid looking directly at the laser output port.

Laser can cause damage to human retina.

F1: Open VFL

F2: VFL flash at 1 Hz

F3: VFL flash at 2 Hz

F4: Turn off VFL

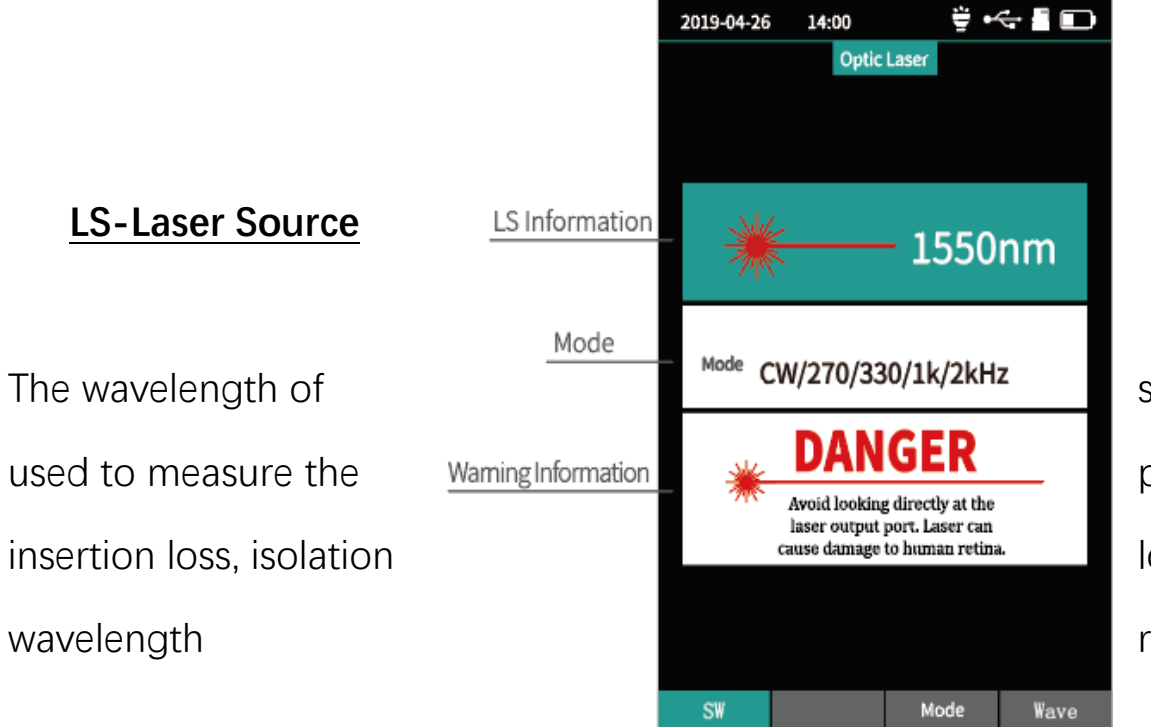

F1

F2

F3

stabilized laser source is the same as OTDR wavelength. It is parameters of telecommunication, CATV, LAN cable, loss and echo loss of optical passive devices, and responsiveness of detectors. There are five modes of light source: CW,270 Hz,330 Hz, 1kHz and 2kHz.

- F1: Open/Close LS
- F3: Switch LS Mode
- F4: Switch LS Wavelength

|                             |               | 2019-04-26                          | 14:00           | ₩ •< 📲 🗈 )            |               |
|-----------------------------|---------------|-------------------------------------|-----------------|-----------------------|---------------|
|                             |               |                                     | RJ45 Sequence   | 2                     |               |
| RJ45 line sequence          | Test Standard | _ Sequence Tes                      | t:TIA-568B      |                       | measurement.  |
| F1: Start Test              |               | Port:                               | 2               | Port:1                |               |
| F3: Switch Line Sequence    |               | Port:<br>Port:                      | 3               | Port:3<br>Port:4      | Test Standard |
| F4: Return to the main      | Test Results  | Port:                               | 5 ×             | Port:5<br>Port:6      | menu          |
|                             |               | Port:                               | 8               | Port:7<br>Port:8      |               |
|                             | Tips          | Tips:<br>_ Please co<br>Click F1 fo | nnect the remot | e device.<br>ce test. |               |
| Attention                   |               | Test                                | Star            | ndard Back            |               |
| Pls cut off the electricity |               | F1                                  | E               | 3 F4                  | before test   |
|                             |               |                                     |                 | System se             | ettings       |

# RJ45 Sequence

Set up automatic shutdown, information.

- F1: Optional for switching the
- F3: System Software Upgrade
- F4: Confirmation settings

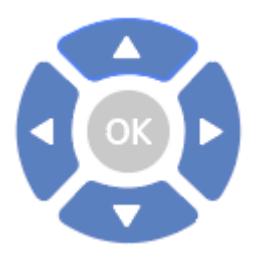

| SystemAuto OFF10 MinBack Light50%Beep0FPDate2019-04-25Time20:18:20LanguageEnglishUSB Connection0FFFactory Data Reset0FFFirmware UpdateVersion Information                                                             | SystemAuto OFF10 MinBack Light50%Beep0FFDate2019-04-25Time20:18:20LanguageEnglishUSB Connection0FFFactory Data Reset0FFFirmware UpdateVersion Information           | 2019-04-26     | 14:00  |            |
|----------------------------------------------------------------------------------------------------|----------------------------------------------------------------------------------------------------|----------------|--------|------------|
| Auto OFF10 MinBack Light50%Beep0FPDate2019-04-25Time20:18:20LanguageEnglishUSB Connection0FFFactory Data ResetFirmware UpdateVersion InformationVersion Information                                                   | Auto OFF10 MinBack Light50%Beep0FFDate2019-04-25Time20:18:20LanguageEnglishUSB Connection0FFFactory Data ResetFirmware UpdateVersion InformationVersion Information |                | System |            |
| Back Light50%BeepOFFDate2019-04-25Time20:18:20LanguageEnglishUSB ConnectionOFFFactory Data ResetFirmware UpdateVersion InformationVersion Information                                                                 | Back Light50%BeepOFFDate2019-04-25Time20:18:20LanguageEnglishUSB ConnectionOFFFactory Data ResetFirmware UpdateVersion InformationConnection                        | Auto OFF       |        | 10 Min 🕨   |
| Beep     OFF       Date     2019-04-25       Time     20:18:20       Language     English       USB Connection     OFF       Factory Data Reset     Firmware Update       Version Information     Version Information | BeepOFFDate2019-04-25Time20:18:20LanguageEnglishUSB ConnectionOFFFactory Data ResetFirmware UpdateVersion InformationVersion Information                            | Back Light     |        | 50%        |
| Date     2019-04-25       Time     20:18:20       Language     English       USB Connection     OFF       Factory Data Reset     Firmware Update       Version Information     Version Information                    | Date2019-04-25Time20:18:20LanguageEnglishUSB ConnectionOFFFactory Data ResetFirmware UpdateVersion InformationVersion Information                                   | Веер           |        | OFF        |
| Time     20:18:20       Language     English       USB Connection     OFF       Factory Data Reset     Firmware Update       Version Information     Version Information                                              | Time20:18:20LanguageEnglishUSB ConnectionOFFFactory Data ResetFirmware UpdateVersion InformationOFF                                                                 | Date           |        | 2019-04-25 |
| Language English<br>USB Connection OFF<br>Factory Data Reset<br>Firmware Update<br>Version Information                                                                                                    | Language English<br>USB Connection OFF<br>Factory Data Reset<br>Firmware Update<br>Version Information                                                              | Time           |        | 20:18:20   |
| USB Connection OFF Factory Data Reset Firmware Update Version Information                                                                                                    | USB Connection OFF<br>Factory Data Reset<br>Firmware Update<br>Version Information                                                                                  | Language       |        | English    |
| Factory Data Reset<br>Firmware Update<br>Version Information                                                                                                    | Factory Data Reset<br>Firmware Update<br>Version Information                                                                                                    | USB Connectio  | n      | OFF        |
| Firmware Update<br>Version Information                                                                                                    | Firmware Update<br>Version Information                                                                                                    | Factory Data R | eset   |            |
| Version Information                                                                                                    | Version Information                                                                                                    | Firmware Up    | date   |            |
|                                                                                                    |                                                                                                    | Version Inform | ation  |            |
|                                                                                                    |                                                                                                    |                |        |            |
|                                                                                                    |                                                                                                    |                |        |            |
|                                                                                                    |                                                                                                    |                |        |            |

👙 🚓 🖀 💼 🛛 backlight brightness,time,language, upgrade and other

current menu

- Switch settings entry  $\blacktriangle$
- Switch options of current entry